## Widows10のパソコンでソフトを起動したとき 文字がはみ出したり崩れる時の対処方法

Widows10のパソコンでは、ソフトの文字がはみ出したり画面が崩れてしまう事があり、原因の多くは文字の拡大表示です。 高解像度のパソコンでは文字を大きく表示するよう予め標準で設定されていたり、文字サイズの変更に対応していないため、 サイズを大きくし画面に文字が収まらなかったり、改行されて画面のレイアウトが崩れてしまう事がございます。 このような状態になってしまった場合は、下記設定方法をお試しください。

|                                                                                               |                                                                                                    |                                                                                                    | *\<br>;<br>; |
|-----------------------------------------------------------------------------------------------|----------------------------------------------------------------------------------------------------|----------------------------------------------------------------------------------------------------|--------------|
| 開く(O)                                                                                         | このプログラムがこのパージョンの Windows ご定した動作しない場合は、<br>互換性白トラブルシューティング ワールの変行<br>工自性の設定を手動で置例する方法       互換モード       豆酸モードでこのプログラムを実行する:       Windows 7       砂定       カラー モドを制限する       直ジー に参制限する       直ジー このプログラムを実行する       空楽証表示の豊重化を集然にする       軍運動上にこのプログラムを実行する       薬用人の設定を変更       OK     キャンセル       文 | <ul> <li>らく点先生2 へのシャーカットのプロパティ         <ul> <li>このプログらんの高 DR 設定を選択します。</li> <li>プログム DR</li> <li>ログクム DR</li> <li>ログクム DR</li> <li>アメ PA スノレイ E 設定 A T いる DR P を使用する、20 プログス を変 た き<br/>え ム ア ログク DR</li> <li>ログア ディズレイ E 設定 A T いる DR を使用する、20 プログス を<br/>を ま 大場 小の 欠 ディスレイ E 設定 A T いる DR を使用する</li> <li>正 DR スクー ND 家 T から 他行 や E 上 書 5 L ま 7.</li> <li>ア ブリ グー ジョン</li> <li>DR</li> <li>DR スクー ND 窓 性 市 E 書 書 L ま 7.</li> <li>ア ブリ グー ジョン</li> <li>DR</li> <li>DR スクー ND 窓 性 市 E 書 書 L ま 7.</li> <li>ア ブリ グー ジョン</li> <li>DR</li> <li>DR スクー ND 窓 世 市 E 書 B L ま 7.</li> <li>ア ブリ グー ジョン</li> <li>DR</li> <li>DR スクー ND 窓 性 市 E 書 B L ま 7.</li> <li>ア ブリ グー ジョン</li> <li>DR</li> <li>DR スクー ND 窓 世 市 E 書 D L ま 7.</li> <li>ア ブリ グー ジョン</li> <li>DR</li> <li>DR スクー ND 窓 日 本 2.</li> <li>DR スクー ND 窓 日 本 2.</li> <li>DR スクー ND 窓 2.</li> <li>DR スクー ND 窓 2.</li> <li>DR スクー ND 窓 2.</li> <li>DR スクー ND 窓 2.</li> <li>DR スクー ND 窓 2.</li> <li>DR スクー ND 窓 2.</li> <li>DR スクー ND 窓 2.</li> <li>DR スクー ND 窓 2.</li> <li>DR スクー ND 窓 2.</li> <li>DR スクー ND 窓 2.</li> <li>DR スクー ND 窓 2</li></ul></li></ul> |              |
| <ol> <li>①らく点先生2の<br/>ショートカットア<br/>イコンを右クリッ<br/>クし、</li> <li>「プロパティ」を<br/>クリックします。</li> </ol> | <ol> <li>②「互換性」タブ<br/>を選択し、</li> <li>「高DPI設定の変<br/>更」をクリックし<br/>ます。</li> </ol>                                                                                                    | ③「高いDPIス<br>ケールの動作を上<br>書きします。」に<br>チェックを入れて<br>「適用」「OK」<br>の順にクリックし<br>ます。                                                                                                    |              |

## (2)パソコン側の設定方法

※ソフト側の設定だけでは改善されない場合はお試しください。 こちらの設定は、他のアプリや表示等のサイズも変わってしまうため、 らく点先生2をご利用の場合のみに変更いただくなど、ご対応ください。

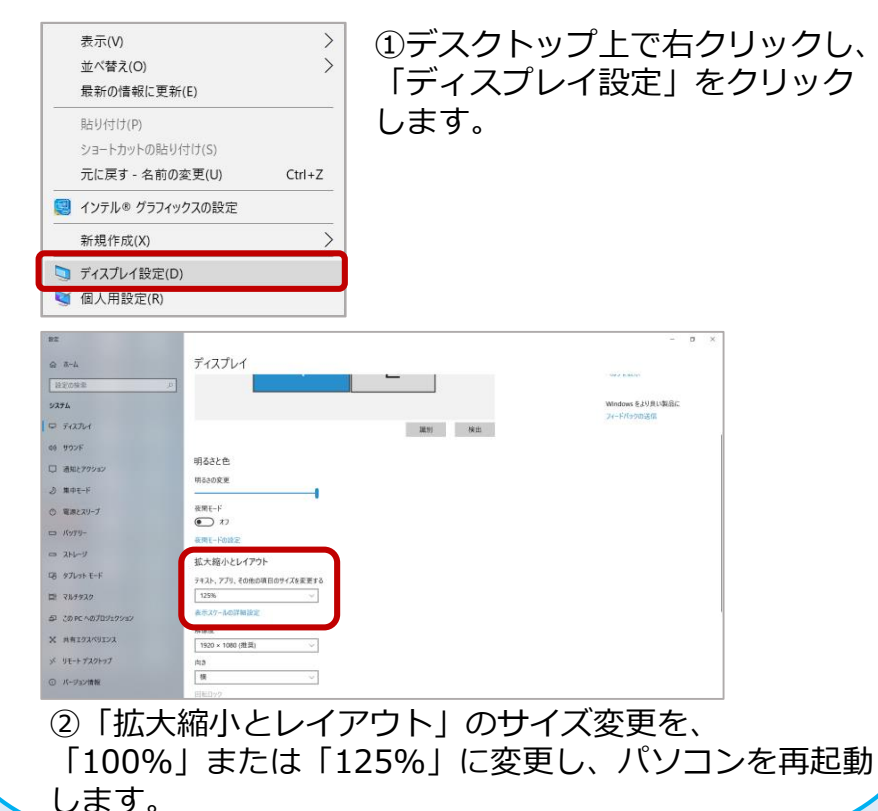

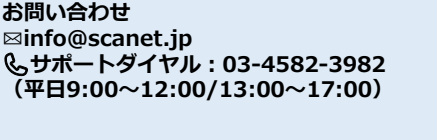

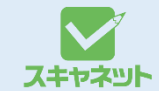

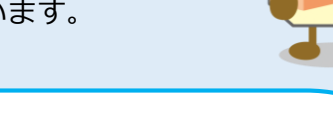